## Managing a User's Status

Last Modified on 02/22/2019 12:18 pm EST

After you set a user up for accessing aACE, you can manage their access using two statuses:

- Active The user can login to aACE. (If the user's team member record is <u>assigned</u> <u>to a user group</u>, they can access any modules linked to that group.)
- Inactive The user cannot login. (Note: Disabling a user is not the same as fully deactivating a team member record ; it simply prevents the user from logging in.)
- 1. Navigate to **System Admin** > **User Groups**.
- 2. In the <u>Quick Search bar</u>, click the **User** drop-down list, select the user's name, and click **Search**.
- 3. Click the user's current user group.
- 4. At the detail view, click the Team Members tab.
- 5. Locate the user in the list and update the flag for the **User** column:
  - Flag marked Active status
  - Flag cleared Inactive status

| eneral Info                |        | :                 | Settings   |              |                    |                   |                |   |
|----------------------------|--------|-------------------|------------|--------------|--------------------|-------------------|----------------|---|
| ata Group Login            | Module |                   | Group Blas | Order Type   | Sales Layout       | Production Layout |                |   |
| lanagement                 |        |                   |            |              |                    |                   |                |   |
|                            |        |                   |            |              |                    |                   |                |   |
| Module Access Team Members |        |                   |            |              |                    |                   |                |   |
| Team Members               | User   | Account Name      | Last Login |              | FM Version         | Status            |                | × |
| aACE Job Shop App (AJSA)   | X      | aace.jobshopapp   | 5/24/2018  | 9:12:42 AM   | ProAdvanced 16.0.5 | •                 | ۳ <sub>۲</sub> | × |
| Alexis Kohn (AK)           | X      | alexis.kohn       | 12/3/2018  | 4:22:15 PM   | ProAdvanced 16.0.1 |                   | ም              | × |
| aACE Pick App (APA)        | X      | aace.pickapp      | 4/3/2018 9 | :55:19 AM    | ProAdvanced 16.0.5 |                   | ም              | × |
| Caitlin Nascher (CN)       | X      | caitlin.nascher   | 12/5/2018  | 10:33:03 AM  | ProAdvanced 16.0.1 |                   | ም              | × |
| Jamie Gianelli (JG)        | ×      | jamie.gianelli    | 8/29/2018  | 11:56:59 AM  | ProAdvanced 16.0.1 |                   | ም              | × |
| Kaitie Connolly (KC)       |        | klitie.connolly   | 1/25/2018  | 2:26:45 PM   | ProAdvanced 16.0.1 | •                 | r,             | × |
| Kristie Hernandez (KH)     | ×      | kristie.hernandez | 12/3/2018  | 5:23:15 PM   | ProAdvanced 16.0.1 |                   | ም              | × |
| Mara Harvey (MH)           | X      | mara.harvey       | 12/4/2018  | 4:17:42 PM   | ProAdvanced 16.0.1 |                   | ም              | × |
| Ned Walker (NW)            | X      | ned.walker        | 11/30/2018 | 8 4:55:42 PM | ProAdvanced 16.0.1 | •                 | TR.            | × |
| Scot Hanson (SH)           | X      | scot.hanson       | 12/6/2018  | 2:15:36 PM   | ProAdvanced 17.0.2 | •                 | Fr.            | × |

## Updating Access for Multiple Users

You can change multiple user's records at one time. At the User Groups module, display

the detail view of the group, then click **Actions** > Activate (or Deactivate) **Group**.

Note: Deactivating a user group will deactivate all users in the group; however, reactivating the user group will not automatically reactivate all the users in the group.